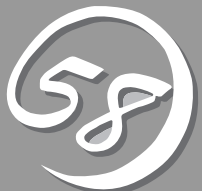

# システムの

Basic Input Output System(BIOS)の設定方法について説明します。

Express5800/ftサーバを導入したときやオプションの増設/取り外しをするときはここで説明する内容をよく理解して、正しく設定してください。

# システムBIOS ~SETUP~

SETUPは本装置の基本ハードウェアの設定を行うためのユーティリティツールです。このユーティリティ は本装置内のフラッシュメモリに標準でインストールされているため、専用のユーティリティなどがなく ても実行できます。

SETUPで設定される内容は、出荷時に本装置にとって最も標準で最適な状態に設定していますのでほとん どの場合においてSETUPを使用する必要はありませんが、この後に説明するような場合など必要に応じて 使用してください。

- SETUPの操作は、システム管理者(アドミニストレータ)が行ってください。
- SETUPでは、パスワードを設定することができます。パスワードには「Supervisor」 と「User」の2つのレベルがあります。「Supervisor」レベルのパスワードでSETUP にアクセスした場合、すべての項目の変更ができます。「Supervisor」のパスワード が設定されている場合、「User」レベルのパスワードでは、設定内容を変更できる項 目が限られます。
  - OS(オペレーティングシステム)をインストールする前にパスワードを設定しないでく ださい。
  - 本装置には、最新のバージョンのSETUPユーティリティがインストールされています。このため設定画面が本書で説明している内容と異なる場合があります。設定項目については、オンラインドキュメントを参照するか、保守サービス会社に問い合わせてください。

# 起 動

本装置の電源をONにするとディスプレイ装置の画面にPOST (Power On Self-Test)の実行 内容が表示されます。「NEC」ロゴが表示された場合は、<Esc>キーを押してください。

しばらくすると、起動を促すメッセージが画面左下に表示されます。メッセージはSETUP の設定によって次のような表示をします。

Press <F2> to enter SETUP

Press <F2> to enter SETUP or Press <F12> to boot from Network

また、POSTの終了後にも起動を促すメッセージが画面左下に表示される場合もあります。

Press <F1> to resume, <F2> to SETUP

起動メッセージが表示されたところで<F2>キーを押すと、SETUPが起動してMainメニュー 画面を表示します。

以前にSETUPを起動してパスワードを設定している場合は、パスワードを入力する画面が 表示されます。パスワードを入力してください。

| Enter password:[ | ] |  |
|------------------|---|--|
|                  |   |  |

パスワードの入力は、3回まで行えます。3回とも誤ったパスワードを入力すると、本装置は 動作を停止します(これより先の操作を行えません)。電源をOFFにしてください。

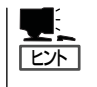

パスワードには、「Supervisor」と「User」の2種類のパスワードがあります。「Supervisor」では、SETUPでのすべての設定の状態を確認したり、それらを変更したりすることができます。「User」では、確認できる設定や、変更できる設定に制限があります。

## キーと画面の説明

キーボード上の次のキーを使ってSETUPを操作します(キーの機能については、画面下にも 表示されています)。

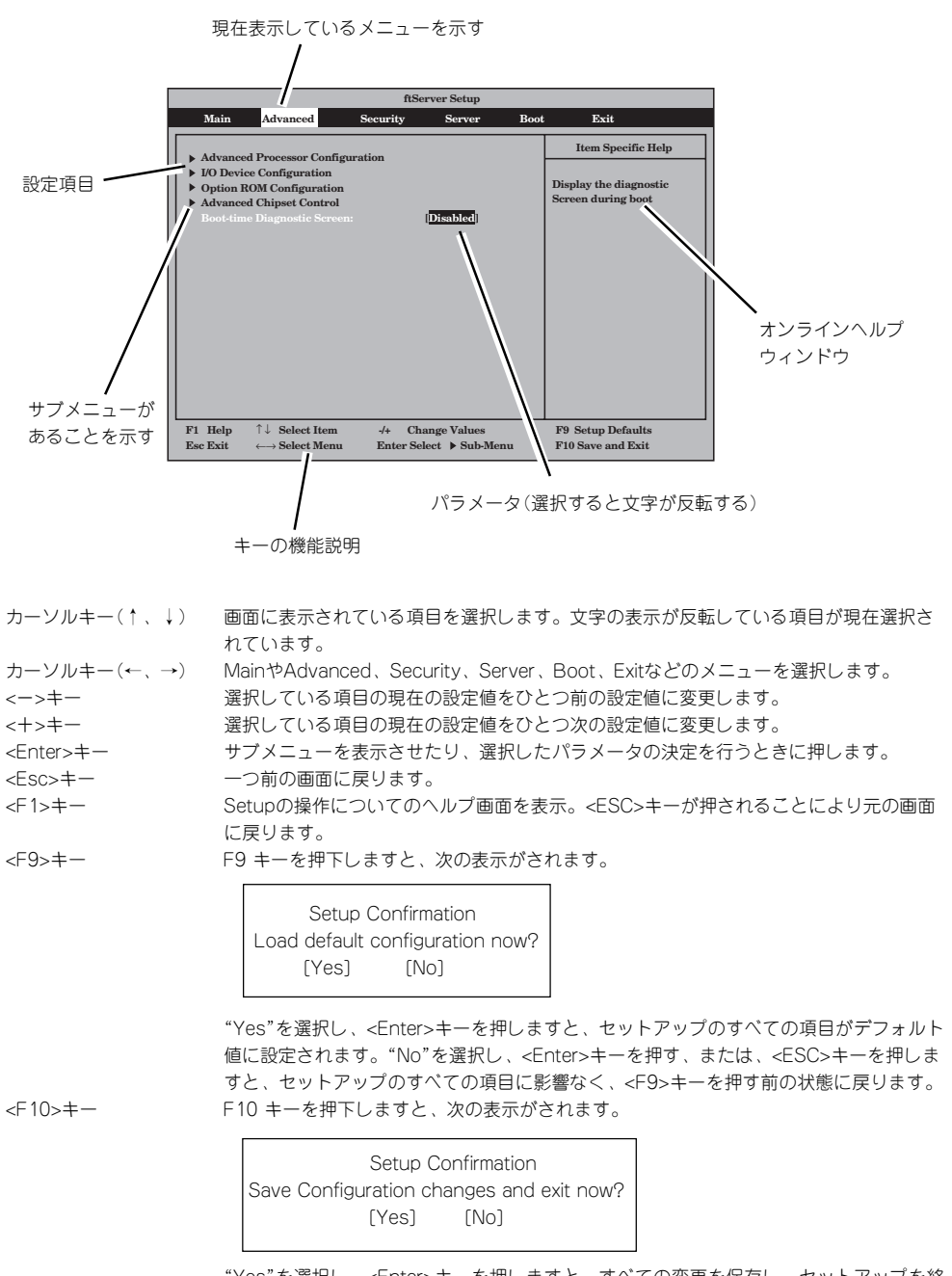

"Yes"を選択し、<Enter>キーを押しますと、すべての変更を保存し、セットアップを終 了します。"No"を選択し、<Enter>キーを押す、または、<ESC>キーを押しますと、 セットアップのすべての項目に影響なく、<F10>キーを押す前の状態に戻ります。

### 設定例

次にソフトウェアと連携した機能や、システムとして運用するときに必要となる機能の設 定例を示します。

#### UPS関連

#### UPSと電源連動させる

- UPSから電源が供給されたら常に電源をONさせる 「Server」→「AC-LINK」→「Power On」
- POWERスイッチを使ってOFFにしたときは、UPSから電源が供給されても電源をOFF のままにする 「Server」→「AC-LINK」→「Last State」
- UPSから電源が供給されても電源をOFFのままにする 「Server」→「AC-LINK」→「StayOff」

#### キーボード関連

#### NumLockを設定する

[Advanced]→[I/O Device Configuration]→[NumLock]

#### セキュリティ関連

#### BIOSレベルでのパスワードを設定する

「Security」→「Set Supervisor Password」→管理者パスワードを入力する 「Security」→「Set User Password」→ユーザパスワードを入力する 管理者パスワード(Supervisor)、ユーザパスワード(User)の順に設定します。

#### オプションPCI関連

#### 装置に取り付けたPCIカード(オプション)のOption ROMを有効にする

「Advanced」→「Option ROM Configuration」→「PCI Slot n( .... )」→「Enabled」 n:取り付けたスロット番号

#### 起動関連

#### 本装置に接続している起動デバイスの順番を変える

「Boot」→起動順序を設定する

#### POSTの実行内容を表示する

「Advanced」→「Boot-time Diagnostic Screen」→「Enabled」 「NEC」ロゴの表示中に<Esc>キーを押しても表示させることができます。

#### HWコンソールから制御する

Serial経由でリモート操作をする
 「Server」→「Console Redirection」→それぞれの設定をする

#### リモートウェイクアップ機能を利用する

LANから: 「Advanced」→「Advanced Chipset Control」→「Wake on LAN」→「Enabled」

#### メモリ関連

#### 搭載しているメモリ(DIMM)の容量を確認する

「Main」→「System Memory」および「Extended Memory」→表示を確認する

#### 設定内容のセーブ関連

#### BIOSの設定内容を保存する

「Exit」→「Exit Saving Changes」

#### 変更したBIOSの設定を破棄する

「Exit」→「Exit Discarding Changes」

#### BIOSの設定をデフォルトの設定に戻す(出荷時の設定とは異なる場合があります)

「Exit」→「Load Setup Defaults」

# パラメータと説明

SETUPには大きく6種類のメニューがあります。

- Mainメニュー
- Advancedメニュー
- Securityメニュー
- Serverメニュー
- Bootメニュー
- Exitメニュー

このメニューの中からサブメニューを選択することによって、さらに詳細な機能の設定がで きます。次に画面に表示されるメニュー別に設定できる機能やパラメータ、出荷時の設定を 説明をします。

#### Main

SETUPを起動すると、はじめにMainメニューが表示されます。 項目の前に「▶」がついているメニューは、選択して〈Enter〉を押すと、サブメニューが表示 されます。

#### <例>

| ftServer Setup                                                            |                                                                                                    |                                                                                                    |        |                   |                                                 |                                                                      |
|---------------------------------------------------------------------------|----------------------------------------------------------------------------------------------------|----------------------------------------------------------------------------------------------------|--------|-------------------|-------------------------------------------------|----------------------------------------------------------------------|
| Main                                                                      | Advance                                                                                                    | d Security                                                                                                 | Server | Boot              | Exi                                             | t                                                                    |
| Main<br>Systen<br>CPU Sp<br>Physic<br>Logica<br>Systen<br>Cache<br>L3 Cac | Advance<br>1 Time:<br>1 Date:<br>2 Deed<br>2 CPUs<br>2 CPUs<br>2 CPUs<br>2 CPUs<br>3 Memory<br>1 CPUs<br>4 Memory<br>Ram<br>Che | d Security<br>[15::18:41]<br>106/22/2009]<br>2930 MHz<br>1<br>8<br>633 KB<br>2047 MB<br>1024 KB<br>8192 KB | Server | Boot              | Exi<br>Item<br><tab>,<br/><enter></enter></tab> | t<br>Specific Help<br><shift-tab>, or<br/>selects field.</shift-tab> |
| F1 He                                                                     | elp 1↓ Se                                                                                                    | lect Item -/+                                                                                              | Change | Values<br>Sub-Mem | F9<br>F10                                       | Setup Defaults<br>Saue and Exit                                      |

Mainメニューの画面上で設定できる項目とその機能を示します。

| 項目              | パラメータ      | 説 明                |
|-----------------|------------|--------------------|
| System Time     | HH:MM:SS   | システム時刻を設定します       |
| System Date     | MM/DD/YYYY | システム日時を設定します。      |
| CPU Speed       | XXXX MHz   | プロセッサの動作周波数を表示します。 |
| Physical CPUs   | X          | プロセッサの実装数を表示します。   |
| Logical CPUs    | Х          | プロセッサの論理数を表示します。   |
| System Memory   | XXXX KB    | システムメモリのサイズを表示します。 |
| Extended Memory | XXXX MB    | 拡張メモリのサイズを表示します。   |
| Cache Ram       | XXXX KB    | L2キャッシュの容量を表示します。  |
| L3 Cache        | XXXX KB    | L3キャッシュの容量を表示します。  |

]: 出荷時の設定

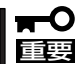

- 次の条件に当てはまる場合は、運用の前にシステム時計の確認・調整をしてください。
- 装置の輸送後
- 装置の保管後
- − 装置の動作を保証する環境条件(温度:10℃~35℃・湿度:20%~80%)から外れた条件下で休止状態にした後

システム時計は毎月1回程度の頻度で確認してください。また、時刻に関して高い精度を要 求するようなシステムに組み込む場合は、タイムサーバ(NTPサーバ)などを利用して運用 することをお勧めします。

システム時計を調整しても時間の経過と共に著しい遅れや進みが生じる場合は、お買い求めの販売店、または保守サービス会社に保守を依頼してください。

#### Advanced

カーソルを「Advanced」の位置に移動させると、Advancedメニューが表示されます。

項目の前に「▶」がついているメニューは、選択して<Enter>キーを押すとサブメニューが表示されます。それぞれのサブメニューを表示させて、サブメニュー上の画面で設定します。

| ftServer Setup                                                                                                   |                                   |                                           |  |  |
|----------------------------------------------------------------------------------------------------|-----------------------------------|-------------------------------------------|--|--|
| Main Advanced Security                                                                                           | Server Boo                        | t Exit                                    |  |  |
| Advanced Processon Configuration                                                                                 |                                   | Item Specific Help                        |  |  |
| <ul> <li>I/O Device Configuration</li> <li>Option ROM Configuration</li> <li>Advanced Chipset Control</li> </ul> |                                   | Advanced processor<br>settings            |  |  |
| Boot-time Diagnostic Screen:                                                                                     | [Disabled]                        |                                           |  |  |
|                                                                                                    |                                   |                                           |  |  |
|                                                                                                    |                                   |                                           |  |  |
|                                                                                                    |                                   |                                           |  |  |
| F1 Help ↑↓ Select Item -/+<br>Esc Exit ↔ Select Menu Enter                                                       | Change Values<br>Select ► Sub-Mer | F9 Setup Defaults<br>nu F10 Save and Exit |  |  |

項目については次の表を参照してください。

| 項目                             | パラメータ                 | 説明                                                                                                    |
|--------------------------------|-----------------------|----------------------------------------------------------------------------------------------------|
| Boot-time Diagnostic<br>Screen | [Disabled]<br>Enabled | 起動時の自己診断(POST)の実行画面を表示<br>させるか、表示させないかを設定します。<br>Disableに設定すると、POSTの間、NECロ<br>ゴが表示されます。(ここで、 <esc>キーを<br/>押すとPOSTの実行画面に切り替わりま<br/>す。)</esc> |

#### Advanced Processor Configuration

Advancedメニューで「Advanced Processor Configuration」を選択すると、次の画面が 表示されます。

| ftServer Setup                                                                                                    |                                                                |
|----------------------------------------------------------------------------------------------------|----------------------------------------------------------------|
| Advanced                                                                                                    |                                                                |
| Advanced Processor Configuration                                                                                                    | Item Specific Help                                             |
| Hyper-Threading Technology: [Enabled]<br>Execute Disable Bit: [Enabled]<br>Virtualization Technology: [Enabled]<br>Hardware Prefetcher: [Enabled]<br>Adjacent Cache Line Prefetch: [Enabled] | Disables/enables<br>Intel(R)<br>Hyper-Threading<br>Technology. |
| F1 Help 1↓ Select Item -/+ Change Values<br>Fsc Fxit ↔ Select Menu Enter Select ▶ Sub-Men                                                                                                    | F9 Setup Defaults<br>nu F10 Saue and Exit                      |

項目については次の表を参照してください。

| 項目                              | パラメータ                 | 説明                                                                                     |
|---------------------------------|-----------------------|----------------------------------------------------------------------------------------|
| Hyper-Threading<br>Technology   | Disabled<br>[Enabled] | 1つの物理プロセッサを2つの論理プロセッ<br>サとしてみせて動作する機能です。<br>本機能をサポートしたプロセッサが搭載され<br>た場合にのみ表示され、設定できます。 |
| Execute Disable Bit             | Disabled<br>[Enabled] | Execute Disable Bit機能の有効/無効を<br>設定します。                                                 |
| Virtualization Technology       | Disabled<br>[Enabled] | インテルプロセッサが提供する「仮想化技術」<br>の機能の有効/無効を設定します。                                              |
| Hardware Prefetcher             | Disabled<br>[Enabled] | ハードウェアのプリフェッチャの有効/無効<br>を設定します。                                                        |
| Adjacent Cache Line<br>Prefetch | Disabled<br>[Enabled] | メモリからキャッシュへのアクセスの最適化<br>の有効/無効を設定します。                                                  |

#### I/O Device Configuration

Advancedメニューで「I/O Device Configuration」を選択すると、次の画面が表示されま す。項目の前に「▶」がついているメニューは、選択して〈Enter〉を押すと、サブメニューが 表示されます。

| Advanced                                                                                                    | ftServer Setup                                                                           |                                                                                                    |
|----------------------------------------------------------------------------------------------------|------------------------------------------------------------------------------------------|----------------------------------------------------------------------------------------------------|
| I/O Device Configu                                                                                                    | I/O Device Configuration                                                                 |                                                                                                    |
| Serial Port 1:<br>Base I/O address:<br>Serial Port 1 Connection:<br>Serial Port 2:<br>Base I/O address:<br>Keyboard Features:<br>NumLock: | ( <mark>Enabled)</mark><br>I3F8/IRQ 4]<br>ISerial Connector]<br>IEnabled]<br>I2F8/IRQ 3] | Configure Serial Port 1<br>using options:<br>DisabledJ<br>No configuration<br>EnabledJ<br>User configuration<br>[Auto]<br>BIOS or OS chooses<br>configuration |
| F1 Help ↑↓ Select Item -<br>Esc Exit ↔ Select Menu E                                                                                      | /+ Change Values<br>Inter Select ▶ Sub-Mer                                               | F9 Setup Defaults<br>nu F10 Save and Exit                                                                                                    |

項目については次の表を参照してください。

| 項目                       | パラメータ                                          | 説明                                                   |
|--------------------------|------------------------------------------------|------------------------------------------------------|
| Serial Port 1            | Disabled<br>[Enabled]<br>Auto                  | Serial Port 1の有効/無効を設定します。                           |
| Base I/O address         | [3F8/IRQ4]<br>2F8/IRQ3<br>3E8/IRQ4<br>2E8/IRQ3 | Serial Port 1の I/Oアドレス、IRQを設定<br>します。                |
| Serial Port 1 Connection | [Serial Connector]<br>Internal Modem           | Serial Port 1の接続を Serialコネクタか<br>内部モデムのどちらにするか設定します。 |
| Serial Port 2            | Disabled<br>[Enabled]<br>Auto                  | Serial Port 2の有効/無効を設定します。                           |
| Base I/O address         | 3F8/IRQ4<br>[2F8/IRQ3]<br>3E8/IRQ4<br>2E8/IRQ3 | Serial Port 2の I/Oアドレス、IRQを設定<br>します。                |
| Keyboard Features        | _                                              | 表示のみ。                                                |
| NumLock                  | AUTO<br>On<br>[Off]                            | システム起動時に NumLock の有効/無効を<br>設定します。                   |

#### **Option ROM Configuration**

Advancedメニューで「Option ROM Configuration」を選択すると、次の画面が表示されます。

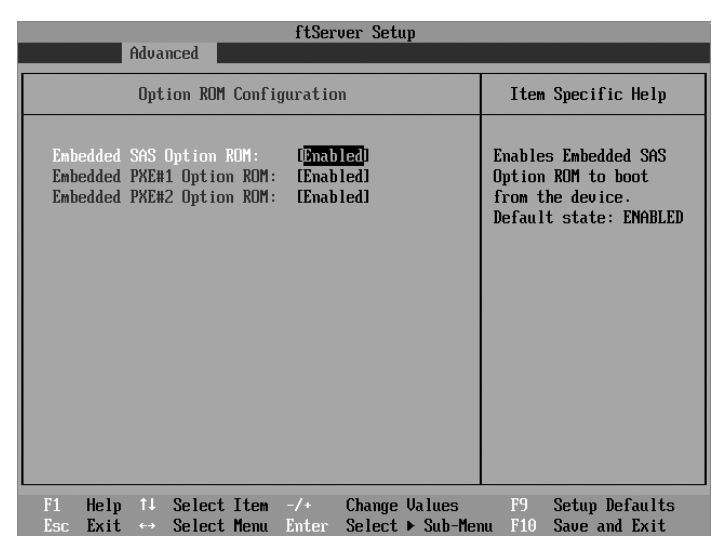

項目については次の表を参照してください。

| 項目                           | パラメータ                 | 説明                                                                                     |
|------------------------------|-----------------------|----------------------------------------------------------------------------------------|
| PCI Slot 1 Option Rom        | Enabled<br>[Disabled] | 「Enabled」の場合、PCI Slot1 に実装された<br>PCI cardの拡張ROMを初期化します。<br>注)PCI Card実装時のみ表示。          |
| PCI Slot 2 Option Rom        | Enabled<br>[Disabled] | 「Enabled」の場合、PCI Slot2 に実装された<br>PCI cardの拡張ROMを初期化します。<br>注)PCI Card実装時のみ表示。          |
| PCI Slot 3 Option Rom        | Enabled<br>[Disabled] | 「Enabled」の場合、PCI Slot3 に実装された<br>PCI cardの拡張ROMを初期化します。<br>注) ライザカードにPCI Cardを実装時のみ表示。 |
| PCI Slot 4 Option Rom        | Enabled<br>[Disabled] | 「Enabled」の場合、PCI Slot4 に実装された<br>PCI cardの拡張ROMを初期化します。<br>注) ライザカードにPCI Cardを実装時のみ表示。 |
| Embedded SAS Option<br>ROM   | [Enabled]<br>Disabled | 「Enabled」の場合、マザーボードに組み込ま<br>れているSASの拡張ROMを初期化します。                                      |
| Embedded PXE#1 Option<br>ROM | [Enabled]<br>Disabled | 「Enabled」の場合、マザーボードに組み込ま<br>れているLAN #1の拡張ROMを初期化しま<br>す。                               |
| Embedded PXE#2 Option<br>ROM | [Enabled]<br>Disabled | 「Enabled」の場合、マザーボードに組み込ま<br>れているLAN #2の拡張ROMを初期化しま<br>す。                               |

#### Advanced Chipset Control

Advancedメニューで「Advanced Chipset Control」を選択すると、次の画面が表示されます。

| ftS                                                                                                    | erver Setup                                 |
|----------------------------------------------------------------------------------------------------|---------------------------------------------|
| Advanced                                                                                                    |                                             |
| Advanced Chipset Cont                                                                                                    | col Item Specific Help                      |
| Multimedia Timer: ( <mark>Disabled</mark> )<br>Intel(R) I/OAT: [Disabled]<br>Intel(R) VT-d: [Disabled]<br>Wake On LAN: [Enabled] | Enables/disables<br>Multimedia Timer(HPET). |
| F1 Help ↑↓ Select Item -/+                                                                                                    | Change Values F9 Setup Defaults             |
| Esc Exit ↔ Select Menu Enter                                                                                                    | Select ► Sub-Menu F10 Save and Exit         |

#### 項目については次の表を参照してください。

| 項目               | パラメータ                 | 説明                                                                                        |
|------------------|-----------------------|-------------------------------------------------------------------------------------------|
| Multimedia Timer | [Disabled]<br>Enabled | マルチメディアに対応するためのタイマーの<br>有効/無効を設定します。                                                      |
| Intel(R) I/OAT   | [Disabled]<br>Enabled | Intel I/Oアクセラレーションテクノロジ機能<br>の有効/無効を設定します。                                                |
| Intel(R) VT-d    | [Disabled]<br>Enabled | インテルチップセットが提供する「INTEL (R)<br>Virtualization Technology for Directed I/OJの<br>有効/無効を設定します。 |
| Wake On LAN      | Disabled<br>[Enabled] | ネットワークを介したリモートパワーオン<br>機能の有効/無効を設定します。                                                    |

[ ]: 出荷時の設定

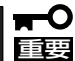

#### Wake On LAN機能のご利用環境において

OS上で[スタート] → [管理ツール] → [コンピュータの管理]からデバイスマネージャを 選択し、Onboardのネットワークアダプタをダブルクリックし、[Power Management] のタブから以下を選択してください。

Wake On Magic Packet from power off state

どちらか片方のCPU/IOモジュールのMACアドレスに対応したMagic Packetを発行す ればシステムを起動することが可能ですが、両方のCPU/IOモジュールに対してMagic Packetを発行すれば、片方のCPU/IOモジュールが故障時でもシステムの起動が可能とな ります。

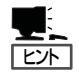

Wake On Magic Packetはチェックしても利用できません。

#### Security

カーソルを「Security」の位置に移動させると、Securityメニューが表示されます。

| ftServer Setup                             |                                   |                                 |                                          |
|--------------------------------------------|-----------------------------------|---------------------------------|------------------------------------------|
| Main Advanced                              | Security 📃                        | Server Boot                     | Exit                                     |
| Summer Deserved T                          | Unest                             |                                 | Item Specific Help                       |
| User Password Is:                          | Unset                             |                                 | Supervisor Password                      |
| Set Supervisor Passwo<br>Set User Password | rd I <mark>Enter</mark><br>IEnter | <b>)</b><br>]                   | controls access to the setup utility.    |
| Password on boot:                          | [Disab                            | led]                            |                                          |
| ▶ Security Chip Configu                    | ration                            |                                 |                                          |
|                                            |                                   |                                 |                                          |
|                                            |                                   |                                 |                                          |
|                                            |                                   |                                 |                                          |
|                                            |                                   |                                 |                                          |
| F1 Help ↑↓ Select<br>Esc Exit ↔ Select     | Item -/+ C<br>Menu Enter S        | hange Values<br>elect ► Sub-Men | F9 Setup Defaults<br>u F10 Save and Exit |

Set Supervisor PasswordもしくはSet User Passwordのどちらかで<Enter>キーを押す と次のような画面が表示されます(画面は「Set Supervisor Password」を選択したときの画 面です)。

ここでパスワードの設定を行います。パスワードは7文字以内の英数字および記号でキー ボードから直接入力します。

| ftServer Setup                                                                                                    |                                                             |                                                             |           |                                                                                       |
|----------------------------------------------------------------------------------------------------|-------------------------------------------------------------|-------------------------------------------------------------|-----------|---------------------------------------------------------------------------------------|
| Main Advanced                                                                                                    | Security                                                    | Server                                                      | Boot      | t Exit                                                                                |
| Supervisor Password<br>User Password Is:<br>Set Supervisor Passw<br>Set User Password<br>Password on boot<br>Security Chip Co | Is: Uns<br>ord (E<br>Set Sup<br>Enter New I<br>onfirm New I | set<br>set<br>nter]<br>ervisor Pass<br>Password<br>Password | word<br>[ | Item Specific Help<br>Supervisor Password<br>controls access to the<br>setup utility. |
|                                                                                                    | En <sup>t</sup><br>Esc                                      | ter Accepts<br>c Clears                                     |           |                                                                                       |

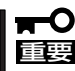

- 「User Password」は、「Supervisor Password」を設定していないと設定できません。
- OSのインストール前にパスワードを設定しないでください。
- パスワードを忘れてしまった場合は、お買い求めの販売店または保守サービス会社に お問い合わせください。

| 項目                      | パラメータ                 | 説明                                                                                                    |
|-------------------------|-----------------------|----------------------------------------------------------------------------------------------------|
| Supervisor Password Is  | [Unset]<br>Set        | スーパバイザのパスワード設定状況<br>(表示のみ)。                                                                                              |
| User Password Is        | [Unset]<br>Set        | ユーザパスワード設定状況(表示のみ)。                                                                                                    |
| Set Supervisor Password | [Enter]               | <enter>キーを押すとスーパバイザのパス<br/>ワード入力画面になります。<br/>この設定は、SETUPを起動したときのパス<br/>ワードの入力で「Supervisor」でログインした<br/>時のみ設定できます。</enter> |
| Set User Password       | (Enter)               | <enter>キーを押すとユーザパスワードの入<br/>力画面となります。<br/>このパスワードではSETUPメニューへのア<br/>クセスが制限されます。</enter>                                  |
| Password on boot        | [Disabled]<br>Enabled | プート時にパスワードの入力を行う/行わな<br>いの設定をします。パスワードを設定する必<br>要があります。                                                                  |

[ ]: 出荷時の設定

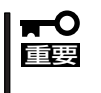

Supervisor PasswordでSETUPに入った場合は、すべての設定の状態確認、設定変更 ができますが、User PasswordでSETUP に入った場合、MainのSystem Time, System DateおよびUser Passwordを除き、設定変更はできません(表示のみ)。

#### Server

カーソルを「Server」の位置に移動させると、Serverメニューが表示されます。 Serverメニューで設定できる項目とその機能を示します。項目の前に「▶」がついているメ ニューは、選択して<Enter>キーを押すとサブメニューが表示されます。

|                                                                                                 |                                                                     | ftSeru                          | er Setup              |                 |                                                                    |
|-------------------------------------------------------------------------------------------------|---------------------------------------------------------------------|---------------------------------|-----------------------|-----------------|--------------------------------------------------------------------|
| Main                                                                                            | Advanced                                                            | Security                        | Server                | Boot            | t Exit                                                             |
| N Quoton                                                                                        | Managonant                                                          |                                 |                       |                 | Item Specific Help                                                 |
| <ul> <li>Console</li> <li>CRU0 BN</li> <li>CRU1 BN</li> <li>Event I</li> <li>Monitor</li> </ul> | e Redirection<br>IC LAN Configu<br>IC LAN Configu<br>Log Configurat | ration<br>ration<br>ion<br>tion |                       |                 | Additional setup<br>menu to view<br>server management<br>features. |
| Post Er                                                                                         | ror Pause:                                                          | [Enab]                          | led]                  |                 |                                                                    |
| AC-LIN)<br>Power (                                                                              | (:<br>IN Delay Time:                                                | [Last<br>[ 5]                   | State]                |                 |                                                                    |
|                                                                                                 |                                                                     |                                 |                       |                 |                                                                    |
|                                                                                                 |                                                                     |                                 |                       |                 |                                                                    |
| F1 Hel<br>Esc Exi                                                                               | lp î↓ Select<br>it ↔ Select                                         | Item -/+<br>Menu Enter          | Change Va<br>Select ► | lues<br>Sub-Mei | F9 Setup Defaults<br>nu F10 Save and Exit                          |

#### 各項目については次の表を参照してください。

| 項目                  | パラメータ                                | 説明                                                                                                    |
|---------------------|--------------------------------------|----------------------------------------------------------------------------------------------------|
| Post Error Pause    | Disabled<br>[Enabled]                | POSTの実行中にエラーが発生した際にPOSTの<br>終わりで POSTをいったん停止するかどうかを<br>設定します。                                                                                                    |
| AC-LINK             | Stay Off<br>[Last State]<br>Power On | AC-LINK機能を設定します。AC電源が一度、切<br>断され、再度供給された時の本装置の電源状態を<br>設定します(下の表参照)。<br>「Power On」および「Last State」に設定したとき<br>には、Power On Delay Timeの遅延時間に加え<br>て、最大180秒間、両系のCPU/IOモジュールが<br>実装されるのを待って起動します。 |
| Power ON Delay Time | [5]-255(s)                           | AC-LINKの設定が「Power On」または「Last<br>State」の場合に、DC-ONの遅延時間を設定しま<br>す(単位:秒)。                                                                                                    |

[ ]: 出荷時の設定

「AC-LINK」の設定と本装置のAC電源がOFFになってから再度電源が供給されたときの動作 を次の表に示します。

|                                  | 設定       |            |          |  |
|----------------------------------|----------|------------|----------|--|
| AC<br>電源<br>OFF<br>の<br>前の<br>状態 | Stay Off | Last State | Power On |  |
| 動作中                              | Off      | On         | On       |  |
| 停止中(DC電源もOffのとき)                 | Off      | Off        | On       |  |
| 強制シャットダウン*                       | Off      | Off        | On       |  |

\* POWERスイッチを4秒以上押し続ける操作です。強制的に電源をOFFにします。

#### System Management

Serverメニューで「System Management」を選択して<Enter>キーを押すと、次の画面が表示されます。

| ftServer Setup                                                                                                    |                                                                                                    |                                                                                                    |  |
|----------------------------------------------------------------------------------------------------|----------------------------------------------------------------------------------------------------|----------------------------------------------------------------------------------------------------|--|
| Server                                                                                                    |                                                                                                    |                                                                                                    |  |
| System                                                                                                    | Management                                                                                                    | Item Specific Help                                                                                                    |  |
| BIOS Version:<br>Board Part #:<br>Board Serial #:<br>System Part #:<br>Sustem Serial #:<br>Chassis Part #:<br>Chassis Serial #:<br>BMC Device ID:<br>BMC Device Rev:<br>BMC Firnware Rev:<br>SDR Rev:<br>PIA Rev:<br>ASIC Rev:<br>SMM Rev: | 4.0:31<br>243-633638<br>000000101<br>N8800-144<br>0000000101<br>243-000000-001<br>01<br>01<br>01<br>01<br>01<br>01<br>01<br>01<br>01 | All items on this menu<br>cannot be modified in<br>user mode. If any<br>items require changes,<br>please consult your<br>system Supervisor. |  |
| F1 Help 14 Selec                                                                                                    | t Item -/+ Change Values                                                                                                    | F9 Setup Defaults                                                                                                    |  |

項目については次の表を参照してください。

| 項目                 | パラメータ | 説明                                           |
|--------------------|-------|----------------------------------------------|
| BIOS Version       | _     | BIOS のレビジョンを表示します。                           |
| Board Part #       | _     | ボード情報を表示します。                                 |
| Board Serial #     | —     | ボード情報を表示します。                                 |
| System Part #      | _     | システム情報を表示します。                                |
| System Serial #    | —     | システム情報を表示します。                                |
| Chassis Part #     | —     | 筐体情報を表示します。                                  |
| Chassis Serial #   | —     | 筐体情報を表示します。                                  |
| BMC Device ID      | _     | BMCの情報を表示します。                                |
| BMC Device Rev     | —     | BMCの情報を表示します。                                |
| BMC Firmware Rev   | —     | BMCの情報を表示します。                                |
| SDR Rev            | —     | SDR (センサ装置情報)のレビジョンを表示します。                   |
| PIA Rev            | _     | PIA(プラットホーム情報)のレビジョンを表<br>示します。              |
| ASIC Rev           |       | Fault-tolerant chipsetのファームウェアの<br>情報を表示します。 |
| SMM Rev            |       | System Managementのファームウェアの情<br>報を示します。       |
| System MAC Address | _     | システムのMAC Addressを示します。                       |

#### **Console Redirection**

Serverメニューで「Console Redirection」を選択して<Enter>キーを押すと、次の画面が表示されます。

| ftServer Setup                                                                                                    |                                                                      |                                                          |  |
|----------------------------------------------------------------------------------------------------|----------------------------------------------------------------------|----------------------------------------------------------|--|
|                                                                                                    | Server                                                               |                                                          |  |
| Console Redire                                                                                                    | ction                                                                | Item Specific Help                                       |  |
| Com Port Address:<br>Baud Rate:<br>Console Type:<br>Flow Control:<br>Console connection:<br>Continue C.R. after POST: | (Disabled)<br>[19.2K]<br>[PC ANSI]<br>[CTS/RTS]<br>[Direct]<br>[Dff] | If enabled, it will<br>use a port on the<br>motherboard. |  |
| F1 Help ↑↓ Select Item<br>Esc Exit ↔ Select Menu                                                                      | -/+ Change Values<br>Enter Select ► Sub-Men                          | F9 Setup Defaults<br>nu F10 Save and Exit                |  |

#### 項目については次の表を参照してください。

| 項目                       | パラメータ                                                                    | 説明                                        |
|--------------------------|--------------------------------------------------------------------------|-------------------------------------------|
| Com Port Address         | [Disabled]<br>Serial Port1<br>Serial Port2                               | 使用するSerial Portを設定します。                    |
| Baud Rate                | 9600<br>[19.2K]<br>38.4K<br>57.6K<br>115.2K                              | Serial Port の通信速度を設定します。                  |
| Console Type             | VT 100<br>VT 100,8bit<br>PC-ANSI,7bit<br>(PC ANSI]<br>VT 100+<br>VT-UTF8 | Console のタイプを設定します。                       |
| Flow Control             | None<br>XON/XOFF<br>[CTS/RTS]                                            | フロー制御の設定をします。                             |
| Console Connection       | [Direct]<br>Via modem                                                    | 使用するコネクタを指定します。                           |
| Continue C.R. after POST | [Off]<br>On                                                              | OS ロード後も、コンソールリダイレク<br>ションを続けるかどうかを設定します。 |

#### CRUx BMC LAN Configurationサブメニュー

Serverメニューで「CRUx BMC LAN Configuration」を選択し、<Enter>キーを押すと、 以下の画面が表示されます。

| ftServer Setup                                                                   |                                                                                                    |                                                         |  |
|----------------------------------------------------------------------------------|----------------------------------------------------------------------------------------------------|---------------------------------------------------------|--|
|                                                                                  | Server                                                                                                   |                                                         |  |
| CRUO BMC LAN Cont                                                                | figuration                                                                                               | Item Specific Help                                      |  |
| LAN Connection Type:<br>IP Address:<br>Submet Mask:<br>Default Gateway:<br>DHCP: | [ <u>Auto Negotiation</u> ]<br>[192.168.001.001]<br>[255.255.255.000]<br>[000.000.000.000]<br>[Disabled] | Set a LAN connection<br>type on your<br>management LAN. |  |
| Web Interface<br>HTIP:<br>HTIP Port Number:<br>HTIPS:<br>HTIPS Port Number:      | (Disabled)<br>[ 80]<br>[Disabled]<br>[ 443]                                                              |                                                         |  |
| Command Line Interface<br>Telnet:<br>Telnet Port Number:                         | [Disabled]<br>[ 23] ▼                                                                                    |                                                         |  |
| F1 Help 1↓ Select Item<br>Esc Exit ↔ Select Menu                                 | -/+ Change Values<br>Enter Select ► Sub-Men                                                              | F9 Setup Defaults<br>nu F10 Save and Exit               |  |

項目については次の表を参照してください。

| 項目                  | パラメータ                                                                                                    | 説明                                                                                      |
|---------------------|----------------------------------------------------------------------------------------------------|-----------------------------------------------------------------------------------------|
| LAN Connection Type | [Auto Negotiation]<br>100Mbps Full Duplex<br>100Mbps Half Duplex<br>10Mbps Full Duplex<br>10Mbps Half Duplex | 管理用LANのコネクションタイプを設定しま<br>す。                                                             |
| IP Address          | [192.168.001.001]                                                                                            | 管理用LANのIPアドレスを設定します。                                                                    |
| Subnet Mask         | [255.255.255.000]                                                                                            | 管理用LANのサブネットマスクを設定しま<br>す。                                                              |
| Default Gateway     | [000.000.000.000]                                                                                            | 管理用LANのゲートウェイを設定します。                                                                    |
| DHCP                | [Disabled]<br>Enabled                                                                                        | 「Enabled」に設定すると、DHCPサーバから<br>IPアドレスを自動的に取得します。IPアドレ<br>スを設定する場合には、「Disabled」に設定し<br>ます。 |
| Web Interface       | _                                                                                                    | -                                                                                       |
| НТТР                | [Disabled]<br>Enabled                                                                                        | WebインタフェースのHTTPによる通信を<br>使用する場合には、「Enabled」に設定してく<br>ださい。                               |
| HTTP Port Number    | [80]                                                                                                    | 管理用LANがHTTPによる通信の際に使用す<br>るTCPポートナンバーを設定します。                                            |

| 項目                      | パラメータ                 | 説 明                                                                 |
|-------------------------|-----------------------|---------------------------------------------------------------------|
| HTTPS                   | [Disabled]<br>Enabled | WebインタフェースのHTTPSによる通信を<br>使用する場合には、「Enabled」に設定してく<br>ださい。          |
| HTTPS Port Number       | [443]                 | 管理用LANがHTTPSによる通信の際に使用<br>するTCPポートナンバーを設定します。                       |
| Command Port Number     | _                     | -                                                                   |
| Telnet                  | [Disabled]<br>Enabled | コマンドラインインタフェースとしてTelnet<br>接続による通信を使用する場合には、<br>「Enabled」に設定してください。 |
| Telnet Port Number      | [23]                  | Telnet接続による通信の際に使用するTCP<br>ポートナンバーを設定します。                           |
| SSH                     | [Disabled]<br>Enabled | コマンドラインインタフェースとしてSSH<br>接続による通信を使用する場合には、<br>「Enabled」に設定してください。    |
| SSH Port Number         | [22]                  | SSH接続による通信の際に使用するTCP<br>ポートナンバーを設定します。                              |
| Clear BMC Configuration | [Enter]               | 「Enter」を押し、「Yes」を選択すると、BMC<br>Configurationを初期化します。                 |

#### Event Log Configuration

Serverメニューで「Event Log Configuration」を選択して<Enter>キーを押すと、次の画面 が表示されます。

| ftServer Setup<br>Server                              |                                               |                                                                |  |  |  |  |  |
|-------------------------------------------------------|-----------------------------------------------|----------------------------------------------------------------|--|--|--|--|--|
| Event Log Config                                      | Item Specific Help                            |                                                                |  |  |  |  |  |
| Clear Online Event Logs:<br>Clear Offline Event Logs: | ( <mark>Press Enter</mark> )<br>[Press Enter] | The system event log<br>will be cleared if<br>selecting "YES". |  |  |  |  |  |
|                                                       |                                               |                                                                |  |  |  |  |  |
| F1 Help ↑↓ Select Item<br>Fsc Fxit ↔ Select Menu      | -/+ Change Values                             | F9 Setup Defaults                                              |  |  |  |  |  |

項目については次の表を参照してください。

| 項目                       | パラメータ         | 説 明                                                                |
|--------------------------|---------------|--------------------------------------------------------------------|
| Clear Online Event Logs  | (Press Enter) | <enter>キーを押し、「Yes」を選択すると動<br/>作中のモジュールのイベントログをクリアし<br/>ます。</enter> |
| Clear Offline Event Logs | (Press Enter) | <enter>キーを押し、「Yes」を選択すると待<br/>機中のモジュールのイベントログをクリアし<br/>ます。</enter> |

#### Monitoring Configuration

Serverメニューで「Monitoring Configuration」を選択して<Enter>キーを押すと、次の画面が表示されます。

| ftServer Setup                                                     |                              |                                           |  |  |  |  |  |
|--------------------------------------------------------------------|------------------------------|-------------------------------------------|--|--|--|--|--|
| Server Server                                                      |                              |                                           |  |  |  |  |  |
| Monitoring Configuration                                           | Item Specific Help           |                                           |  |  |  |  |  |
| FRB-2 Timer:                                                       | [ <mark>Enabled</mark> ]     | Disables/enables the<br>FRB-2 Timer.      |  |  |  |  |  |
| PCI Enumeration Monitoring:<br>PCI Enumeration Monitoring Timeout: | [Enabled]<br>[ 180]          |                                           |  |  |  |  |  |
| Option ROM Scan Monitoring:<br>Option ROM Scan Monitoring Timeout: | [Enabled]<br>[ 300]          |                                           |  |  |  |  |  |
| OS Boot Monitoring:<br>OS Boot Monitoring Timeout:                 | [Enabled]<br>[ 600]          |                                           |  |  |  |  |  |
| POST Pause Monitoring:<br>POST Pause Monitoring Time-out:          | [Enabled]<br>[ 180]          |                                           |  |  |  |  |  |
|                                                                    |                              |                                           |  |  |  |  |  |
| F1 Help ↑↓ Select Item -/+ Ch<br>Esc Exit ↔ Select Menu Enter Se   | ange Values<br>lect ► Sub-Me | F9 Setup Defaults<br>nu F10 Save and Exit |  |  |  |  |  |

#### 項目については次の表を参照してください。

| 項目                                    | パラメータ                 | 説明                                                                                             |
|---------------------------------------|-----------------------|------------------------------------------------------------------------------------------------|
| FRB-2 Timer                           | Disabled<br>[Enabled] | FRB-2タイマの有効/無効を設定します。                                                                          |
| PCI Enumeration<br>Monitoring         | Disabled<br>[Enabled] | PCI Device スキャンを監視する機能の<br>有効/無効を設定します。                                                        |
| PCI Enumeration<br>Monitoring Timeout | 60-[180]-1200         | PCI Device スキャンのタイムアウトを設定<br>します(単位:秒)。                                                        |
| Option ROM Scan<br>Monitoring         | Disabled<br>[Enabled] | 拡張 ROM スキャンを監視する機能の<br>有効/無効を設定します。                                                            |
| Option ROM Scan<br>Monitoring Timeout | 60-[300]-1200         | 拡張 ROM スキャン時のタイムアウトを設定<br>します(単位:秒)。                                                           |
| OS Boot Monitoring                    | Disabled<br>[Enabled] | OS起動を監視する機能の有効/無効を<br>設定します。ESMPRO/ServerAgentをイン<br>ストールしていないOSから起動する場合に<br>は、この機能を無効にしてください。 |
| OS Boot Monitoring<br>Timeout         | 60-[600]-1200         | OS起動時のタイムアウトを設定します(単<br>位:秒)。                                                                  |
| POST Pause Monitoring                 | Disabled<br>[Enabled] | ブート抑止中のPOST監視機能の有効/<br>無効を設定します(単位:秒)                                                          |
| POST Pause Monitoring<br>Time-out     | 60-[180]-1200         | ブート抑止中の POST 監視のタイムアウト<br>を設定します(単位:秒)。                                                        |

カーソルを「Boot」の位置に移動させると、Bootメニューが表示されます。 本装置は起動時にこのメニューで設定した順番にデバイスをサーチし、起動ソフトウェアを 見つけるとそのソフトウェアで起動します。

|                                                      |                                                                           |                                                                           |                                          | ftSe                                 | rver Set                                        | ıp              |                                        |                                                                                                    |
|------------------------------------------------------|---------------------------------------------------------------------------|---------------------------------------------------------------------------|------------------------------------------|--------------------------------------|-------------------------------------------------|-----------------|----------------------------------------|----------------------------------------------------------------------------------------------------|
| Main                                                 | Adva                                                                      | nced                                                                      | Secur                                    | ity                                  | Serve                                           | c B             | oot                                    | Exit                                                                                                    |
| Main<br>1:<br>2:<br>3:<br>4:<br>5:<br>6:<br>7:<br>8: | USB CDR<br>USB FDC<br>USB KEY<br>USB HDD<br>PCI SCS<br>PCI BEV<br>PCI BEV | nced<br>IM: MATS<br>:<br>:<br>:<br>:<br>II: #0500<br>: IBA GE<br>: IBA GE | HITA U<br>HITA U<br>ID00<br>Slot<br>Slot | ity<br>JDA78<br>LUN0<br>0B00<br>0B01 | Serve:<br>2 DVD/CD<br>SEAGATE<br>v1322<br>v1322 | e Bo<br>RW<br>S | oot<br>K<br>C<br>U<br>S<br><<br>t<br>t | Exit<br>Item Specific Help<br>eys used to view or<br>onfigure devices:<br>p and Down arrows<br>elect a device.<br>+> and <-> moves<br>he device up or down.<br>x> exclude or include<br>he device to boot. |
| F1 1                                                 | elp 14                                                                    | Select                                                                    | Item                                     | -/+                                  | Change                                          | Values          |                                        | F9 Setup Defaults                                                                                                    |

項目については次の表を参照してください。

| 表示項目      | デバイス                         |
|-----------|------------------------------|
| USB CDROM | USB CD-ROMドライブ               |
| USB FDC   | USBフロッピーディスクドライブ             |
| USB KEY   | USBフラッシュメモリなど                |
| USB HDD   | USBハードディスクドライブ               |
| PCI SCSI  | 本体標準装備のハードディスクドライブ           |
| PCI BEV   | IBA GE Slot xxxx:本体標準装備のLAN。 |

- BIOSは起動可能なデバイスを検出すると、該当する表示項目にそのデバイスの情報を表示します。メニューに表示されている任意のデバイスから起動させるためにはそのデバイスを起動デバイスとして登録する必要があります(最大8台まで)。
- デバイスを選択後して<X>キーを押すと、選択したデバイスを起動デバイスとして登録/解除す ることができます。最大8台の起動デバイスを登録済みの場合は<X>キーを押しても登録すること はできません。現在の登録済みのデバイスから起動しないものを解除してから登録してください。
- 3. <↑>キー/<↓>キー/<↓>キーと<+>キー/<->キーで登録した起動デバイスの優先順位(1位から8位)を 変更できます。各デバイスの位置へ<↑>キー/<↓>キーで移動させ、<+>キー/<->キーで 優先順位を変更できます。

#### Exit

カーソルをExitの位置に移動させると、Exitメニューが表示されます。

| ftServer Setup                                                                                         |          |               |                                                        |  |  |  |  |
|----------------------------------------------------------------------------------------------------|----------|---------------|--------------------------------------------------------|--|--|--|--|
| Main Advanced                                                                                          | Security | Server Boot   | t Exit                                                 |  |  |  |  |
|                                                                                                    |          |               | Item Specific Help                                     |  |  |  |  |
| Exit Saving Changes<br>Exit Discarding Chang<br>Load Setup Defaults<br>Discard Changes<br>Save Changes | es       |               | Exit System Setup and<br>save your changes to<br>CMOS. |  |  |  |  |
| F1 Help 14 Select                                                                                      | Item -/+ | Change Values | F9 Setup Defaults                                      |  |  |  |  |

#### Exit Saving Changes

新たに選択した内容をCMOS(不揮発性メ モリ)内に保存してSETUPを終わらせる時 に、この項目を選択します。 Exit Saving Changesを選択すると、右の画面が表示 されます。

ここで、「Yes」を選ぶと新たに選択した内 容をCMOS(不揮発性メモリ)内に保存し てSETUPを終了し、本装置は自動的にシ ステムを再起動します。

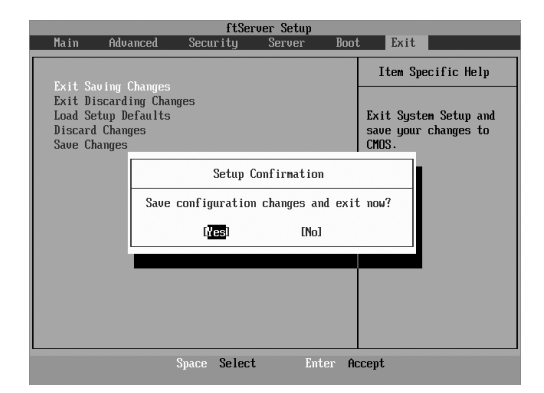

#### Exit Discarding Changes

新たに選択した内容をCMOS(不揮発性メ モリ)内に保存しないでSETUPを終わらせ たい時に、この項目を選択します。 ここで、「Yes」を選択すると、「SETUP Warning」画面が表示されます。 「SETUP Warning」画面で、「No」を選択 すると、変更した内容を保存しないで SETUPを終わらせることができます。 「Yes」を選択すると変更した内容を CMOS内に保存してSETUPを終了し、本 装置は自動的にシステムを再起動します。

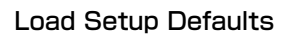

SETUPのすべての値をデフォルト値(出荷時の設定)に戻したい時に、この項目を選択します。Load Setup Defaultsを選択すると、右の画面が表示されます。 ここで、「Yes」を選択すると、デフォルト値に戻ります。「No」を選択するとExitメニューの画面に戻ります。

#### **₩**O iee

デフォルト値と工場出荷時の設定値は、一 部異なります。デフォルト値に戻したい場 合は、すべての設定値を確認してくださ い。

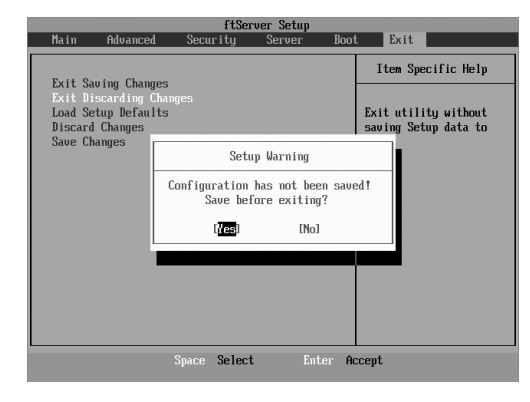

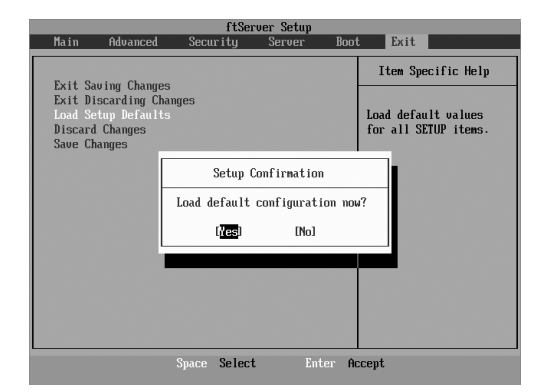

#### **Discard Changes**

CMOSに値を保存する前に今回の変更を 以前の値に戻したい場合は、この項目を選 択します。Discard Changesを選択する と右の画面が表示されます。

ここで、「Yes」を選ぶと新たに選択した内 容が破棄されて、以前の内容に戻ります。

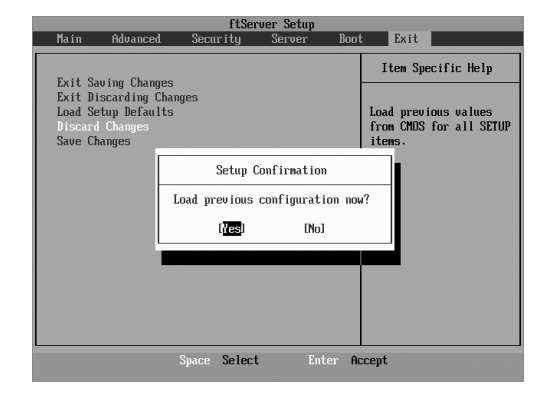

#### Save Changes

SETUPを終了せず、新たに選択した内容 をCMOS(不揮発性メモリ)内に保存する 時に、この項目を選択します。Save Changesを選択すると、右の画面が表示 されます。

ここで、「Yes」を選ぶと新たに選択した内 容をCMOS(不揮発性メモリ)内に保存し ます。

|                       | ftServe              | er Setup        |                    |
|-----------------------|----------------------|-----------------|--------------------|
| Main Advanced         | Secur i ty           | Server Boo      | t Exit             |
| Exit Souther Change   |                      |                 | Item Specific Help |
| Exit Discarding Chang | es<br>hangee         |                 |                    |
| Load Setum Defaul     | ts                   |                 | Save Setun Data to |
| Discard Changes       |                      |                 | CMOS.              |
| Save Changes          |                      |                 |                    |
|                       | Setup Con            | nfirmation      |                    |
|                       | Save configura       | tion changes no | w?                 |
|                       | [ <mark>/es</mark> ] | [No]            |                    |
|                       |                      |                 |                    |
|                       |                      |                 |                    |
|                       |                      |                 |                    |
|                       |                      |                 |                    |
|                       |                      |                 |                    |
|                       | 0 01 1               |                 |                    |
|                       | Space Select         | Enter A         | ccept              |

# SAS BIOS ~SAS Configuration Utility~

SAS Configurationユーティリィティは内蔵SASコントローラに対して各種設定を行うためのユーティリティで、POSTの実行中に簡単なキー操作から起動することができます。

- 本装置には、最新のバージョンのユーティリティがインストールされています。 このため設定画面が本書で説明している内容と異なる場合があります。本書と異なる 設定項目については、オンラインヘルプを参照するか、保守サービス会社に問い合わせ てください。
  - 本ユーティリティを起動する場合には、Setupの「Server」-「Monitoring Configuration」-「Option ROM Scan Monitoring」を「Disabled」にしてください。「Enabled」のままで運用されますと、作業中にシステムのリブートがかかる場合が あります。なお、作業終了後は設定を元に戻してください。
  - 本ユーティリティは、プライマリ側のCPU/IOモジュールに対して設定されます。他方のCPU/IOモジュールについて設定するには、本装置をDC-OFFした後、プライマリ側のACコードをいったん抜き差しした後、起動してください。
  - 本ユーティリティの各メニューの設定は変更しないでください。本装置の故障や誤動作の原因となります。

# <u>ユーティリティの起動</u>

SAS Configurationユーティリティの起動方法を次に示します。

1. 本装置の電源をONにする。

POST実行中の画面に次のメッセージが表示されます。

LSI Corporation MPT SAS BIOS MPTBIOS-6.28.00.00 (2009.02.03) Copyright 2000-2009 LSI Corporation.

Press Ctrl-C to start LSI Corp Configuration Utility...

**2.** <Ctrl>キーを押しながら<C>キーを押す。

しばらくすると、SAS Configuration Utilityが起動し、「Adapter List」メニューが表示されます。

| LSI Corp Config Uti<br>Adapter List Globa | lity<br>1 Propert   | v6.28<br>ies     | .00.00          | (2009.02. | .03)    |           |               |   |
|-------------------------------------------|---------------------|------------------|-----------------|-----------|---------|-----------|---------------|---|
| Adapter                                   | PCI PCI<br>Bus Dev  | PCI<br>Fnc       | PCI<br>Slot     | FW Revisi | ion     | Status    | Boot<br>Order |   |
| C1068E_                                   | 05 00               | 00               | 00              | 1.28.00.0 | 90-IT   | Enabled   | 0             |   |
|                                           |                     |                  |                 |           |         |           |               |   |
|                                           |                     |                  |                 |           |         |           |               |   |
|                                           |                     |                  |                 |           |         |           |               |   |
|                                           |                     |                  |                 |           |         |           |               |   |
|                                           |                     |                  |                 |           |         |           |               |   |
|                                           |                     |                  |                 |           |         |           |               |   |
|                                           |                     |                  |                 |           |         |           |               |   |
|                                           |                     |                  |                 |           |         |           |               | M |
| Esc = Exit Menu<br>Alt+N = Global Prop    | F1/Shi<br>/- erties | ft+1 =<br>+ = Al | Help<br>ter Boo | ot Order  | Ins/Del | l = Alter | Boot Lis      | t |

# ユーティリティの終了

SAS Configurationユーティリティの終了方法を次に示します。

1. 「Adapter List」メニューが表示されるまで<ESC>キーを押す。

「SAS Configuration Utility」の各メニューの設定を変更した場合は、各メニューを終了する前に 変更を保存するかを確認するメッセージが表示されます。

確認のメッセージが表示されたら、希望する項目を選択して<Enter>キーを押します。

xxxxxxx xxxxxxx changes have been made Cancel Exit Save changes then exit this menu Discard changes then exit this menu Exit the Configuration Utility and Reboot

2. 「Adapter List」メニューにおいて、<ESC>キーを押す。

「SAS Configuration Utility」を終了して良いかを確認するメッセージが表示されます。

Are you sure you want to exit? Cancel Exit Save changes and reboot. Discard changes and reboot. Exit the Configuration Utility and Reboot

3. 確認のメッセージが表示されたら、希望する項目を選択して<Enter>キーを押す。

「SAS Configuration Utility」で行った変更は、本装置が再起動された後に有効になります。

# ハードディスクドライブの物理フォーマット

ハードディスクドライブの物理フォーマットの実行方法を次に示します。

1. 「Adapter List」メニューにて<Enter>キーを押す。

しばらくすると、「Adapter Properties」メニューが表示されます。

| LSI Corp Config Utility v6.28.00.00<br>Adapter Properties SAS1068E                                                                                            | (2009.02.03)                                                                                                 |
|----------------------------------------------------------------------------------------------------|----------------------------------------------------------------------------------------------------|
| Adapter<br>PCI Slot<br>PCI Address(Bus/Dev)<br>MPT Firmware Revision<br>SAS Address<br>NVDATA Version<br>Status<br>Boot Order<br>Boot Support<br>SAS Topology | C1068E<br>00<br>05:00<br>1.28.00.00-IT<br>50030130:F1414300<br>2D.05<br>Enabled<br>0<br>LEnabled BIOS & OSJ_ |
| Advanced Adapter Properties                                                                                                    |                                                                                                    |
| Esc = Exit Menu F1/Shift+1 = Help<br>Enter = Select Item -/+/Enter = Change                                                                                   | Item                                                                                                    |

2. 「SAS Topology」を選択して<Enter>キーを押す。

しばらくすると、「SAS Topology」メニューが表示されます。

| LSI Corp Config Util<br>SAS Topology SAS1 | ity<br>.068E | v6.28.00.00 C  | 2009.02.03)    |      |
|-------------------------------------------|--------------|----------------|----------------|------|
| C1068E(05:00)                             | Device       | Identifier     | Device<br>Info |      |
| <sup>L</sup> Enclosure                    | Direct       | Attach Devices | Contro         | ller |

3. 「Direct Attach Device」を選択して<Enter>キーを押す。

しばらくすると、プライマリ側のCPU/IOモジュールに実装されたディスクドライブが表示されます。

| LSI Corp Config Util<br>SAS Topology SAS1 | lity v6.28.00.00 (20<br>1068E | 99.02.03 | ;)             |
|-------------------------------------------|-------------------------------|----------|----------------|
| C1068E(05:00)                             | Device Identifier             |          | Device<br>Info |
| Linclosure<br>Bay O                       | FUJITSU MAY2073RC             | 2903     | SAS            |

 物理フォーマットを行うハードディスクドライブを選択して<Alt>キーを押しながら<D>キーを 押す。

しばらくすると、「Device Properties」メニューが表示されます。

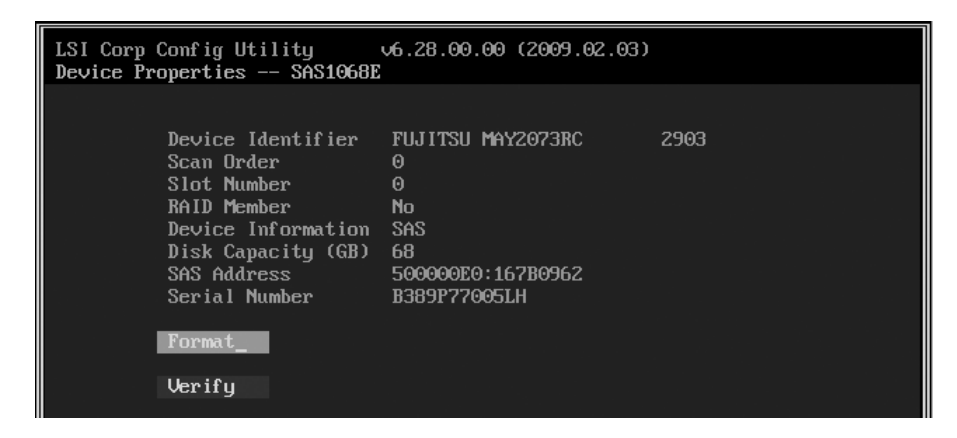

5. 「Format」を選択して<Enter>キーを押す。

しばらくすると、「Device Format」メニューが表示されます。

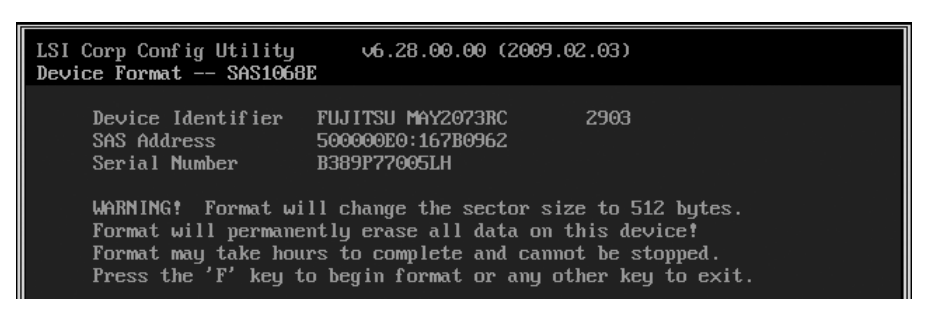

<F>キーを押すと、フォーマットが開始されます。

フォーマット完了後、次のメッセージが表示されます。

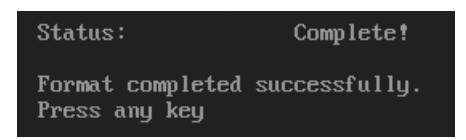

キーを押すと、「Device Properties」メニューが表示されます。

強制シャットダウン

本装置が動作しなくなったときに参照してください。

OSから本装置をシャットダウンできなくなったときや、POWERスイッチを押しても電源をOFFにできな くなったとき、リセットが機能しないときなどに使用します。

本装置のPOWERスイッチを4秒ほど押し続けてください。電源が強制的にOFFになります。(電源を再びONにするときは、電源OFF(強制シャットダウン)から約30秒 ほど待ってから電源をONにしてください。)

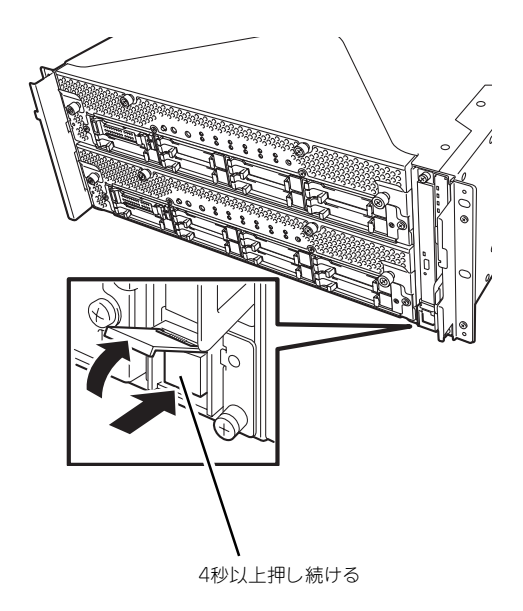

# リモートマネージメント機能

本装置は、リモートマネージメント機能を本体内に内蔵しております。

管理用LANポートをネットワークに接続することによって、システム管理用LSIであるBMC(Baseboard Management Controller)を用いてリモートからのキーボード、ビデオ、マウス(KVM)制御など、遠隔地から本装置の監視制御が可能となります。

リモートマネージメント機能や設定方法についての詳細は、「EXPRESSBUILDER」内のEXPRESSSCOPE エンジン2ユーザーズガイド(ft-Server版)を参照してください。

| ~Memo~ |
|--------|
|        |
|        |
|        |
|        |
|        |
|        |
|        |
|        |
|        |
|        |
|        |
|        |
|        |
|        |
|        |
|        |
|        |
|        |
|        |
|        |
|        |
|        |
|        |
|        |
|        |
|        |
|        |
|        |
|        |
|        |
|        |
|        |
|        |
|        |
|        |
|        |
|        |
|        |
|        |
|        |
|        |
|        |
|        |
|        |
|        |
|        |
|        |
|        |
|        |
|        |
|        |
|        |
|        |
|        |
|        |
|        |
|        |
|        |
|        |
|        |
|        |
|        |
|        |
|        |
|        |
|        |
|        |
|        |
|        |
|        |
|        |